1. เข้าสู่ระบบ ด้วยเลขประจำตัวประชาชน และรหัสผ่าน

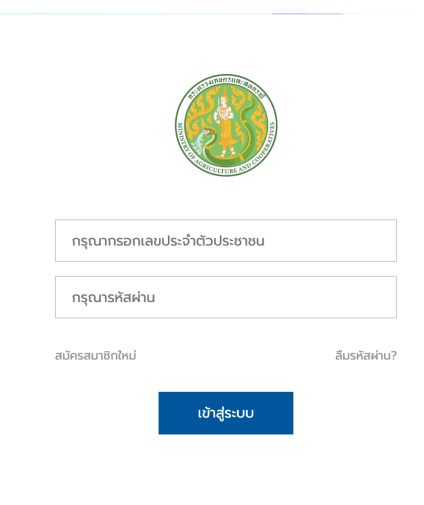

2. ไปที่เมนูสมาชิก → คลิก ประวัติการฝึกอบรม

|        | โครงการฝึกอบรม | แบบทดสอบ | ทุนการศึกษา | E-LEARNING | สมาชิก       | ออกจากระบบ            |  |
|--------|----------------|----------|-------------|------------|--------------|-----------------------|--|
|        |                |          |             |            | · .          |                       |  |
|        |                |          |             |            | ประวัติการผึ | Inausu 🔶 2            |  |
|        |                |          |             |            | ประวัติการส  | เม้ครทุนการศึกษา      |  |
|        |                |          |             |            | ประวัติการท  | ดสอบ Smart Officer    |  |
|        |                |          |             |            | ประวัติการท  | ดสอบ Digital Literacy |  |
| No. 19 |                |          |             |            | ประวัติการท  | เดสอบ Placement Test  |  |
|        |                |          |             |            | ประวัติการส  | าการฝึกอบรม           |  |

٦

# 3. คลิกปุ่ม รายละเอียด

#### หลักสูตร นบส.

| ลำดับ | ชื่อหลักสูตร                                           | ลงทะเบียนเมื่อ          | อนุมัติ                            | Action                 |
|-------|--------------------------------------------------------|-------------------------|------------------------------------|------------------------|
| 1     | นักบริหารการพัฒนาการเกษตรและสหกรณ์ ระดับสูง รุ่นที่ 79 | 21 มิ.ย. 2564, 21:37 u. | ต้นสังกัด <mark>รออนุมัติ</mark>   | รายละเอียด พิมพ์       |
| 2     | นักบริหารการพัฒนาการเกษตรและสหกรณ์ ระดับสูง รุ่นที่ 82 | 31 n.n. 2565, 18:21 u.  | ต้นสังกัด อนุมัติ                  | รายละเอียด พิมพ์       |
| 3     | นักบริหารการพัฒนาการเกษตรและสหกรณ์ ระดับสูง รุ่นที่ 81 | 10 ส.ค. 2565, 21:31 น.  | ต้นสังกัด <mark>รออนุมัต</mark> ิ  | รายละเอียด พิมพ์       |
| 4     | นักบริหารการพัฒนาการเกษตรและสหกรณ์ ระดับสูง รุ่นที่ 86 | 29 ส.ค. 2567, 06:39 น.  | ผู้จัดอบรม <mark>รออนุมัต</mark> ิ | รายละเอียด พิมพ์ แก้ไข |

# 4. แบบทำสอบก่อน – หลัง

# 4.1. คลิกทำแบบทคสอบ

#### แบบทดสอบ

| รายการ            | สถานะ            | ผลคะแนน | ເฉลี่ย | Action     |
|-------------------|------------------|---------|--------|------------|
| แบบทดสอบก่อนเรียน | ยังไม่ทำแบบทดสอบ | -       | -      | ทำแบบทดสอบ |
| แบบทดสอบหลังเรียน | ยังไม่ทำแบบทดสอบ | -       | -      | ทำแบบทดสอบ |

4.2. กรอกเลขที่ประจำตัว(ลำดับที่ในใบประกาศรายชื่อ) แล้วกดปุ่ม

|                     | กระทรวงเกษตรและสหกรณ์<br>Ministry of Agicture and Cooperative<br>แบบทดสอบก่อนเรียนออนไลน์ |
|---------------------|-------------------------------------------------------------------------------------------|
|                     | หลักสูตร : นักบริหารการพัฒนาการเกษตรและสหกรณ์ ระดับสูง รุ่นที่ 86                         |
|                     | กรุณายืนยันข้อมูลของท่าน                                                                  |
|                     |                                                                                           |
| อ นามสกุล           | นายวรวิทย์ เกลี้ยงทอง                                                                     |
| ลขประจำตัวประชาชน   |                                                                                           |
| เบอร์โทรศัพท์มือถือ | 0848548870                                                                                |
| ตำแหน่งในสายงาน     | ต่ำแหน่งในสายงาน                                                                          |
| ประเภท              | อำนวยการ                                                                                  |
| ระดับ               | ระดับสูง                                                                                  |
| กระทรวง             | กระทรวงเกษตรและสหกรณ์                                                                     |
| กรม                 | สำนักงานปลัดกระทรวงเกษตรและสหกรณ์                                                         |
| กอง/สำนัก           | test                                                                                      |
|                     | 1 1                                                                                       |

# 4.3. เริ่มทำแบบทคสอบ คลิกเลือกคำตอบจนครบทุกข้อ

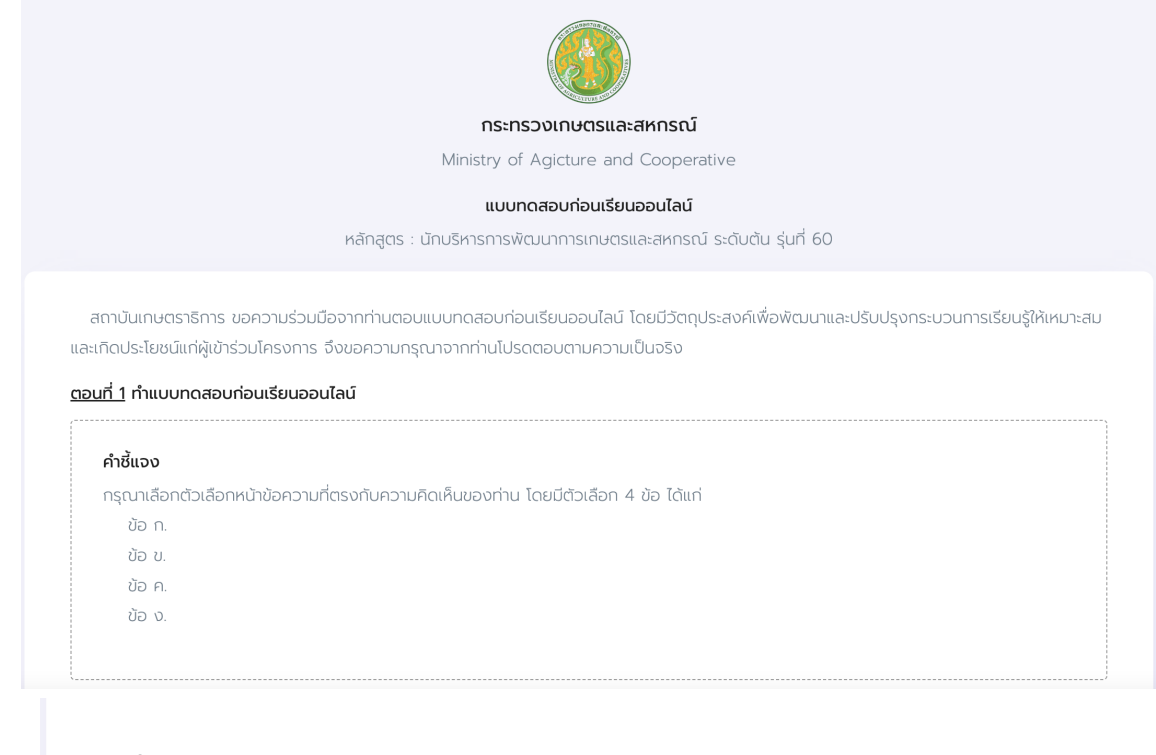

# ข้อที่ 1.

กระบวนการใดในหน่วยงานภาครัฐต้องปรับเปลี่ยนเป็นวิธีการทางดิจิทัลเพื่อให้เป็นไปตามแนวปฏิบัติ กระบวนการทางดิจิทัลที่กำหนดขึ้นภายใต้พรบ.ปฏิบัติราชการทางอิเล็กทรอนิกส์ 2565

- ก. ประชาชนร้องขอข้อมูลจากหน่วยงานของรัฐ
  ข. การพิสูจน์และยืนยันตัวตน
  ค. การชำระค่าธรรมเนียมในการออกใบอนุญาต
  ง. ถูกทุกข้อ
- 4.4. ทำไปจนถึงข้อสุดท้าย เสร็จแล้วกดปุ่ม

🖺 บันทึกข้อมูล

# ข้อที่ 5.

ข้อใดมิได้เป็นดิจิทัลแพลตฟอร์มกลางที่ได้ประกาศลงราชกิจจานุเบกษา

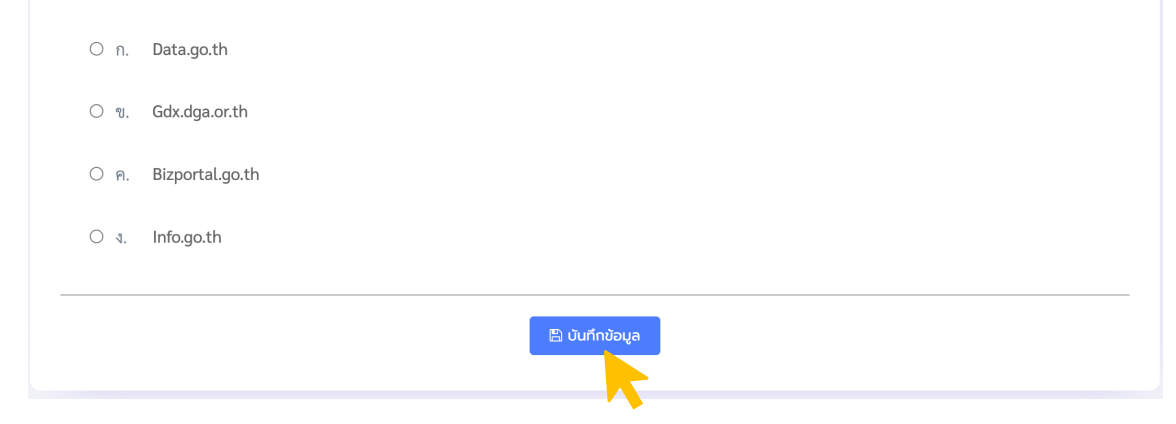

4.5. คะแนนที่ได้ในการทำแบบทดสอบ สามารถเลือกพิมพ์คะแนนได้

| _    | ก่อนฝึกอบรม                                                                                                    |                                  | หลังฝึกอบรม                                               |                       |  |  |
|------|----------------------------------------------------------------------------------------------------|----------------------------------|-----------------------------------------------------------|-----------------------|--|--|
|      | 3                                                                                                    |                                  | C                                                         | )                     |  |  |
|      | 60.00%                                                                                                    |                                  | 0.00                                                      | )%                    |  |  |
|      |                                                                                                    |                                  |                                                           |                       |  |  |
|      |                                                                                                    | พิมพ์ –                          |                                                           |                       |  |  |
| 1.6. | สามารถเลือกพิมพ์กะแนนได้                                                                                                    |                                  |                                                           |                       |  |  |
|      |                                                                                                    |                                  | Print                                                     | 1 sheet of pape       |  |  |
|      |                                                                                                    |                                  |                                                           |                       |  |  |
|      | ผลการทดสอบแบบทดสอบการฝึกอบรม<br>สถาบันเกษตราธิการ สำนักงามปลัดกระทรวงเกษตรและสหกรณ์ กระทรว<br>สหกรณ์                                                                                                    | วงเกษตรและ                       | Destination                                               | Brother HL-1210W seri |  |  |
|      | ผลการกดสอบแบบทดสอบการฝึกอบรม<br>สถาบันถมชราธิการ สำนักงานปลัดกระทรวงกมงตรและสหกรณ์ กระทรว<br>สหกรณ์<br>หลักสูตร : นักบริหารการพัฒนาการเกมตรและสหกรณ์ ระดับดั<br>ผลการทศสอบ                                                                                                    | วจเกษตรและ<br>น รุ่นที่ 60       | Destination<br>Pages                                      | Brother HL-1210W seri |  |  |
|      | ผลการกดสอบแบบกดสอบการฝึกอบรม<br>สถาบันทบตรธิการ สำนักงานปลัดกระกรวงทบบตรและการณ์ กระกรว<br>พลักสูตร : บักบริหารการพัฒนาการเกษตรและสหกรณ์ ระดับต้<br>ผลการทศสอบ<br>มามาราชน์ เกี่ยง                                                                                                    | วงเกษตรและ<br>น รุ้นที่ 60       | Destination<br>Pages<br>Copies                            | Brother HL-1210W seri |  |  |
|      | หลาทราดสอบแบบทดสอบการฝึกอบรม<br>สถาบันเทษตรซิกร สำนักงามปลัดกรทรวงทาบหริมสะสหกรณ์ กระกระ<br>หลักสูตร : นักบริหารการพัฒนาการเกษตรและสหกรณ์ ระดับดั<br>ผลการทศสอบ<br>รายกรริทย์ เสียง<br>รายกรริทย์ เสียง<br>เมษะที่เหล็งที่มีเสีย<br>องธรระชาง<br>กระกรลางศาสนะสุขภาพ์                                                                                                    | วงเกมตรและ<br>บ รุ่นที่ 60       | Destination<br>Pages<br>Copies                            | Brother HL-1210W seri |  |  |
|      | หลาทราดสอบแบบทดสอบการฝึกอบรม<br>สถาบันทบตรธิการ สำนักงานปรัดกระกรวดทุกษรเลสลุกกรณ์ กระกระ<br>สามาร์<br>หลักสูตร : บักบริหารการพัฒนาการเกษตรและสุกกรณ์ ระดับดั<br>หลากราทสอบ<br>เมษร์โหาศักษ์ชิลรี<br>ดองสรรชชาว<br>กระกรวล กระกราสุกษรและสุกกรณ์<br>กระกรวล กระกราสุกษรและสุกกรณ์<br>กระกรวล กระกรรณ์<br>กระกรณ์<br>สามาร์ กระกรณ์<br>กระกรณ์<br>สามาร์ กระกรณ์<br>กระกรณ์<br>กรรณ์<br>กรณ์<br>กรรณ์<br>กรณ์<br>กรณ์<br>กรรณ์<br>กรณ์<br>ก | ວບກມດຣແລະ<br>ມ ຊົມກີ່ 60<br>ໝໍ   | Destination<br>Pages<br>Copies<br>Layout<br>More settings | Brother HL-1210W seri |  |  |
|      | អລາກຣາດສອບແບບເດດສອບກາຣິຝົກອະນອມ<br>ສາຄາວໃນແກບຕາຣັກາຣ ສຳນັກທານປະໂດກຣະກຣວທານບາຣແລະສາກາຣານ໌ ກຣະກຣວ<br>ກະລັກຈູດີຊາດ : ເປັກບຣິກາຣກາຣານິດນບາກາຣເກບຕຣແລະສາກາຣານ໌ ຣະດີບເດີ<br>ມາຄາວານສາສອບ<br>ເພດເຄົາແຫ່ງເປັນເຊັ່ງ ເພື່ອເຫຼົາ<br>ເພດເຄົາແຫ່ງເປັນເຊັ່ງ ເພື່ອເຊັ່ງ ເພື່ອເຊັ່ງ ເພື່ອເຊັ່ງ ເພື່ອເຊັ່ງ<br>ກາຍກາວ ແມ່ງເຫັງແຫ່ງເປັນເຊັ່ງ ເພື່ອເຊັ່ງ ເພື່ອເຊັ                                                                                                    | วงเกษตรและ<br>น รุ่มที่ 60<br>ณ์ | Destination<br>Pages<br>Copies<br>Layout<br>More settings | Brother HL-1210W seri |  |  |
|      | หลาาราดสอบแบบกดสอบการฝึกอบรม<br>สถางในกษตรธิการ สำนักงานปริตารหารวจทุกษตรและสหกรณ์ กระกระ<br>สถิสาตร : บักบริหารการพัฒนาการเกษตรและสหกรณ์ ระดับด้<br>หลาาราคสอบ<br>เมษรโทงพัฒน์อยื่อ 0.045548970<br>กระกรวจ กระกราจสุดของสะดา<br>กระกรวจ กระกราจสุดทรและสหกรณ์<br>กระกรวจ กระกรวจสุดทรและสหกรณ์<br>กระกรวจ กระกรวจสุดทรและสหกรณ์<br>กระกรวจ กระกรวจสุดทรและสหกรณ์<br>กระกรวจ กระกรวจสุด<br>กระกรวจ กระกรวจสุด<br>กระกรวจ กระกรวจสุด<br>กระกรวจ กระกรวจสุด<br>กระกรวจ กระกรวจสุด<br>กระกรวจ กระกรวจสุด<br>กระกรวจ กระกรวจสุด<br>กระกรวจ กระกรวจสุด<br>กระกรวจสุด<br>กระกรรรจสุด<br>กระกรรจสุด<br>กระกรวจสุด<br>กระกรรรจสุด<br>กระกรรจสุด<br>กระกรรจสุด<br>กระกรรรรรรรรรรรรรรรรรรรรรรรรรรรรรรรรรร                                                                                                    | วงเกษตรและ<br>ม รุ่มที่ 60<br>ณ์ | Destination<br>Pages<br>Copies<br>Layout<br>More settings | Brother HL-1210W seri |  |  |
|      | หลารมารถองแบบบาตสอบการฝึกอบรม<br>สะกางในการตรราส สำนักงานปริตารกรรวจุกายจะและสหกรณ์ ระตับงา<br>หลักสูตร : บักบริหารการพัฒนาการเกษตรและสหกรณ์ ระตับงา<br>หลารทรศิสย<br>เมษารีการทัศล์ของ<br>เมษารีการทัศล์ของ<br>เมษารีการที่หลาย<br>เมษารีการที่หลาย<br>เมษารีการที่หลาย<br>สามารถราย<br>เมษารีการที่สามารถ<br>สามารถราย<br>เมษารีการที่สามารถ<br>เมษารีการที่สามารถ<br>เมษารีการที่สามารถ<br>เมษารถราย<br>เมษารีการที่สามารถ<br>เมษารถราย<br>เมษารีการที่สามารถ<br>เมษารถราย<br>เมษารถราย<br>เมษารีการที่สามารถ<br>เมษารถราย<br>เมษารถราย<br>เมษารถาย<br>เมษารถราย<br>เมษารถราย<br>เมษารถาย<br>เมษารถราย<br>เมษารถราย<br>เมษารถาย<br>เมษารถราย<br>เมษารถราย<br>เมษารถราย<br>เมษารถาย<br>เมษารถราย<br>เมษารถราย<br>เมษารถาย<br>เมษารถราย<br>เมษารถาย<br>เมษารถราย<br>เมษารถราย<br>เมษารถาย<br>เมษารถาย<br>เมษารถราย<br>เมษารถราย<br>เมษารถาย<br>เมษารถราย<br>เมษารถราย                                                                                                    | ວາກມດຣແລະ<br>ມ ຊົມກີ 60<br>ແລ້   | Destination<br>Pages<br>Copies                            | Brother HL-1210W seri |  |  |

# **4.7.** เมื่อกลับไปหน้ารายละเอียดการอบรม สถานะของแบบทคสอบที่ทำแล้ว จะเปลี่ยนเป็น ผลการกดสอบ

แบบทดสอบ

| รายการ            | สถานะ            | ผลคะแนน | ເฉลี่ย | Action     |
|-------------------|------------------|---------|--------|------------|
| แบบทดสอบก่อนเรียน | ทำแบบทดสอบแล้ว   | 3       | 60%    | ผลการทดสอบ |
| แบบทดสอบหลังเรียน | ยังไม่ทำแบบทดสอบ | -       | -      | ทำแบบทดสอบ |

# คู่มือแบบประเมินความพึงพอใจโครงการ สำหรับผู้ใช้

1. เข้าสู่ระบบ ด้วยเลขประจำตัวประชาชน และรหัสผ่าน

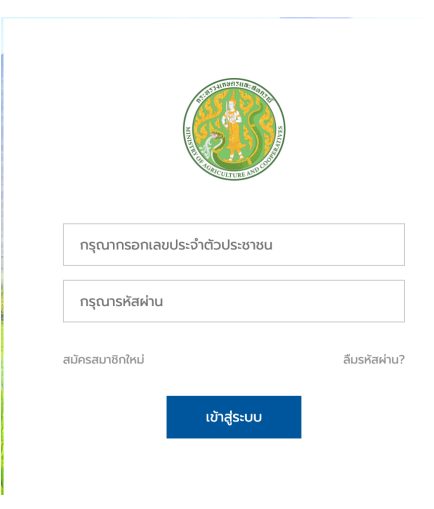

2. ไปที่เมนูสมาชิก → คลิก ประวัติการฝึกอบรม

| โครงการฝึกอบรม | แบบทดสอบ | ทุนการศึกษา | E-LEARNING | สมาชิก       | ออกจากระบบ                    |
|----------------|----------|-------------|------------|--------------|-------------------------------|
|                |          |             |            | ประวัติการผึ | ใกอบรม                        |
|                |          |             |            | ประวัติการส  | <sub>ี</sub> เม้ครทุนการศึกษา |
|                |          |             |            | ประวัติการท  | าดสอบ Smart Officer           |
|                |          |             |            | ประวัติการท  | กดสอบ Digital Literacy        |
|                |          |             |            | ประวัติการท  | กดสอบ Placement Test          |
|                |          |             |            | ประวัติการส  | าการฝึกอบรม                   |

٦

3. คลิกปุ่ม รายละเอียด

## หลักสูตร นบส.

| ลำดับ | ชื่อหลักสูตร                                           | ลงทะเบียนเมื่อ          | อนุมัติ                            | Action                 |
|-------|--------------------------------------------------------|-------------------------|------------------------------------|------------------------|
| 1     | นักบริหารการพัฒนาการเกษตรและสหกรณ์ ระดับสูง รุ่นที่ 79 | 21 มิ.ย. 2564, 21:37 น. | ต้นสังกัด <mark>รออนุมัติ</mark>   | รายละเอียด พิมพ์       |
| 2     | นักบริหารการพัฒนาการเกษตรและสหกรณ์ ระดับสูง รุ่นที่ 82 | 31 n.n. 2565, 18:21 u.  | ต้นสังกัด อนุมัติ                  | รายละเอียด พิมพ์       |
| 3     | นักบริหารการพัฒนาการเกษตรและสหกรณ์ ระดับสูง รุ่นที่ 81 | 10 ส.ค. 2565, 21:31 น.  | ต้นสังกัด <mark>รออนุมัต</mark> ิ  | รายละเอียด พิมพ์       |
| 4     | นักบริหารการพัฒนาการเกษตรและสหกรณ์ ระดับสูง รุ่นที่ 86 | 29 ส.ค. 2567, 06:39 น.  | ผู้จัดอบรม <mark>รออนุมัต</mark> ิ | รายละเอียด พิมพ์ แก้ไข |

# 3.1. เริ่มทำแบบประเมินโครงการ โดยคลิกที่ปุ่ม

| แบบประเมินโครงการ   |                            |            |              |        |
|---------------------|----------------------------|------------|--------------|--------|
| รายการ              | สถานะ                      | เมื่อ      | Actio        | n      |
| ทำแบบประเมินโครงการ | ยังไม่ททำแบบประเมินโครงการ | -          | ກຳແບບປຣ      | ะเมิน  |
| แบบประเมินโครงการ   | สถานะทำแบบประเมิณ          |            | •            |        |
| รายการ              | สถานะ                      | L          | มื่อ         | Action |
| ทำแบบประเมินโครงการ | ทำแบบประเมินโครงการแล้ว    | 31 ส.ค. 25 | 67, 22:08 u. |        |

ทำแบบประเมิน

# 3.2. ตอบแบบประเมินผลความพึงพอใจต่อการจัดฝึกอบรม ระดับการบรรลุวัตถุประสงค์แบ่งออกเป็น 5 ระดับ

| มากที่สุด  | : มีคะแนนเท่ากับ 5 |
|------------|--------------------|
| มาก        | : มีคะแนนเท่ากับ 4 |
| ปานกลาง    | : มีคะแนนเท่ากับ 3 |
| น้อย       | : มีคะแนนเท่ากับ 2 |
| น้อยที่สุด | : มีคะแนนเท่ากับ 1 |

|                                                                                                    |               | ระดับการบรรลุวัตถุประสงค์ |             |      |                |  |  |
|----------------------------------------------------------------------------------------------------|---------------|---------------------------|-------------|------|----------------|--|--|
| วัตถุประสงค์                                                                                                    | มาก<br>ที่สุด | มาก                       | ปาน<br>กลาง | น้อย | น้อย<br>ที่สุด |  |  |
| 1. ผู้เข้ารับการฝึกอบรมมีความรู้ความเข้าใจเกี่ยวกับบทบาทหน้าที่ ความรับผิดชอบของนักบริหาร การพัฒนาการ<br>เกษตรและสหกรณ์ ระดับต้น เพื่อ เตรียมความพร้อมในการเป็นผู้นำทีมในอนาคต | ۲             | 0                         | 0           | 0    | 0              |  |  |
| 2. ผู้เข้ารับการฝึกอบรมสามารถรับนโยบายจาก ผู้บริหาร และน่านโยบายสู่การปฏิบัติในส่วนงานที่ ตนรับผิดชอบได้<br>อย่างถูกต้อง                                                       | ۲             | 0                         | 0           | 0    | 0              |  |  |
| 3. ผู้เข้ารับการฝึกอบรมสามารถปรับแนวคิดมุมมอง วิธีการทำงาน การสื่อสาร บุคลิกภาพ ตลอดจน วิธีการแก้ปัญหา<br>ให้เหมาะสมกับการทำงานใน องค์กร                                       | 0             | ۲                         | 0           | 0    | 0              |  |  |
| 4. ผู้เข้ารับการฝึกอบรมได้สร้างเครือข่าย แลกเปลี่ยนเรียนรู้ประสบการณ์ เพิ่มพูนพันธภาพ และการปฏิบัติงานระหว่าง<br>กัน เพื่อมูรณาการการ ทำงานร่วมกันให้มีประสิทธิภาพยิ่งขึ้น     | ۲             | 0                         | 0           | 0    | 0              |  |  |
| <u>ตอนที่ 4</u> ปัญหาและอุปสรรคที่พบในการให้บริการ                                                                                                    |               |                           |             |      |                |  |  |

. ดีมาก

<u>ตอนที่ 5</u> ข้อคิดเห็นและข้อเสนอแนะ

ดีมาก

<u>ตอนที่ 6</u> ความเหมาะสมของระยะเวลาที่ใช้ในการจัดฝึกอบรมครั้งนี้

🔘 เหมาะสม

O ไม่เหมาะสม ควรเป็น \_\_\_\_\_ วัน

ตอบครบทุกข้อ เสร็จแล้วกคบันทึก

บันทึก ยกเลิก

1. เข้าสู่ระบบ ด้วยเลขประจำตัวประชาชน และรหัสผ่าน

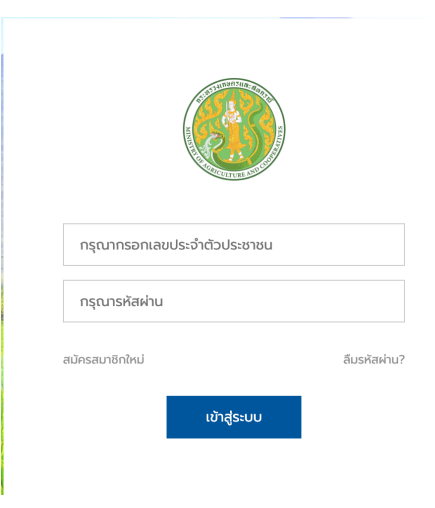

2. ไปที่เมนูสมาชิก → คลิก ประวัติการฝึกอบรม

| โครงการฝึกอบรม | แบบทดสอบ | ทุนการศึกษา | E-LEARNING | สมาชิก       | ออกจากระบบ             |
|----------------|----------|-------------|------------|--------------|------------------------|
|                |          |             |            | ประวัติการผึ | ป่กอบรม                |
|                |          |             | -          | ประวัติการส  | สมัครทุนการศึกษา       |
|                |          |             |            | ประวัติการท  | าดสอบ Smart Officer    |
|                |          |             |            | ประวัติการท  | กดสอบ Digital Literacy |
|                |          |             |            | ประวัติการท  | าดสอบ Placement Test   |
|                |          |             |            | ประวัติการล  | าาการฝึกอบรม           |

٦

3. คลิกปุ่ม รายละเอียด

## หลักสูตร นบส.

| ลำดับ | ชื่อหลักสูตร                                           | ลงทะเบียนเมื่อ          | อนุมัติ                            | Action                 |
|-------|--------------------------------------------------------|-------------------------|------------------------------------|------------------------|
| 1     | นักบริหารการพัฒนาการเกษตรและสหกรณ์ ระดับสูง รุ่นที่ 79 | 21 มิ.ย. 2564, 21:37 น. | ต้นสังกัด <mark>รออนุมัติ</mark>   | รายละเอียด พิมพ์       |
| 2     | นักบริหารการพัฒนาการเกษตรและสหกรณ์ ระดับสูง รุ่นที่ 82 | 31 n.n. 2565, 18:21 u.  | ต้นสังกัด อนุมัติ                  | รายละเอียด พิมพ์       |
| 3     | นักบริหารการพัฒนาการเกษตรและสหกรณ์ ระดับสูง รุ่นที่ 81 | 10 ส.ค. 2565, 21:31 น.  | ต้นสังกัด <mark>รออนุมัต</mark> ิ  | รายละเอียด พิมพ์       |
| 4     | นักบริหารการพัฒนาการเกษตรและสหกรณ์ ระดับสูง รุ่นที่ 86 | 29 ส.ค. 2567, 06:39 น.  | ผู้จัดอบรม <mark>รออนุมัต</mark> ิ | รายละเอียด พิมพ์ แก้ไข |

#### เริ่มทำแบบประเมินวิทยากร โดยกลิกที่ปุ่ม ทำแบบประเมิน 3.1.

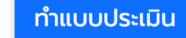

#### แบบประเมินวิทยากร

| ชื่อรายวิชา | ชื่อวิทยากร         | สถานะ                       | เมื่อ | Action       |
|-------------|---------------------|-----------------------------|-------|--------------|
| วิชาA       | ดร. สมนึก ทองจันทร์ | ยังไม่ทท่าแบบประเมินวิทยากร | -     | ทำแบบประเมิน |

#### ตอบแบบประเมินความคิดเห็นต่อวิทยากร 3.2.

|                                                                                                    | กระทรวงเก                                                                                                    | ษตรและสหกรณ์                                                                                                    |                                     |  |  |  |  |  |  |
|----------------------------------------------------------------------------------------------------|----------------------------------------------------------------------------------------------------|----------------------------------------------------------------------------------------------------|-------------------------------------|--|--|--|--|--|--|
| Ministry of Agicture and Cooperative                                                                                                    |                                                                                                    |                                                                                                    |                                     |  |  |  |  |  |  |
|                                                                                                    | ແບບປຣະເ                                                                                                    | วินผลวิทยากร                                                                                                    |                                     |  |  |  |  |  |  |
|                                                                                                    | หลักสูตร : .นักบริหารการพัฒนาก<br>รายวิช                                                                                                    | ารเกษตรและสหกรณ์ ระดับต้น รุ่นที่ 60<br>ก : วิชาA                                                                                                    |                                     |  |  |  |  |  |  |
|                                                                                                    |                                                                                                    |                                                                                                    |                                     |  |  |  |  |  |  |
| สถาบันเกษตราธิการ ขอความร่<br>ครงการ จึงขอความกรุณาจากท่า<br><mark>าอนที่ 1</mark> ความคิดเห็นต่อวิทย<br><mark>ำชี้แจง</mark><br>ารุณาเลือกตัวเลือกหน้าข้อความที่   | วมมือจากท่านตอบแบบประเบินผลวิทยากร โดยมีวัต<br>เนโปรดตอบตามความเป็นจริง<br>า <b>กร</b><br>ตรงกับความคิดเห็นของท่าน ระดับความพึงพอใจแบ                                                                  | าุประสงค์เพื่อพัฒนาและปรับปรุงกระบวนการเรียนรู้ให้แ<br>งออกเป็น 5 ระดับ ได้แก่                                                                                        | หมาะสมและเกิดประโยชน์แท่ผู้เข้าร่วม |  |  |  |  |  |  |
| สถาบันเกษตราธิการ ขอความร่<br>ครงการ จึงขอความกรุณาจากท่า<br><mark>าอนที่ 1</mark> ความคิดเห็นต่อวิทย<br><mark>ว่าชี้แจง</mark><br>เรุณาเลือกตัวเลือกหน้าข้อความที่ | วมมีอจากท่านตอบแบบประเมินผลวิทยากร โดยมีวัต<br>เนโปรดตอบตามความเป็นจริง<br><b>ากร</b><br>ตรงกับความคิดเห็นของท่าน ระดับความพึงพอใจแบ<br>มีความพึงพอใจอย่างมาก                                          | าุประสงค์เพื่อพัฒนาและปรับปรุงกระบวนการเรียนรู้ให้แ<br>งออกเป็น 5 ระดับ ได้แก่<br>: มีคะแบนเท่ากับ 5                                                                  | หมาะสมและเทิดประโยชน์แท่ผู้เข้าร่วม |  |  |  |  |  |  |
| สถาบันเกษตราธิการ ขอความร่<br>ครงการ จึงขอความกรุณาจากท่า<br><mark>าอนที่ 1</mark> ความคิดเห็นต่อวิทย<br><mark>กำชี้แจง</mark><br>ารุณาเลือกตัวเลือกหน้าข้อความที่  | วมมีอจากท่านตอบแบบประเบินผลวิทยากร โดยมีวัต<br>เนโปรดตอบตามความเป็นจริง<br><b>าทร</b><br>ตรงกับความคืดเห็นของท่าน ระดับความพึงพอใจแบ<br>มีความพึงพอใจอย่างมาก<br>มีความพึงพอใจ                         | าุประสงค์เพื่อพัฒนาและปรับปรุงกระบวนการเรียนรู้ให้แ<br>งออกเป็น 5 ระดับ ได้แก่<br>: มีคะแนนเท่ากับ 5<br>: มีคะแนนเท่ากับ 4                                            | หมาะสมและเกิดประโยชน์แท่ผู้เข้าร่วม |  |  |  |  |  |  |
| สถาบันเทษตราธิการ ขอความร่<br>ครงการ จึงขอความทรุณาจากท่า<br><u>าอนที่ 1</u> ความคิดเห็นต่อวิทย<br><mark>รำชี้แจง</mark><br>ารุณาเลือกตัวเลือกหน้าข้อความที่        | วมมือจากท่านตอบแบบประเมินผลวิทยากร โดยมีวัต<br>เนโปรดตอบตามความเป็นจริง<br><b>าทร</b><br>ตรงกับความคิดเห็นของท่าน ระดับความพึงพอใจแบ<br>มีความพึงพอใจอย่างมาก<br>มีความพึงพอใจ<br>มีความใน่แน่ใจ/เฉย ๆ | าุประสงค์เพื่อพัฒนาและปรับปรุงกระบวนการเรียนรู้ให้แ<br>งออกเป็น 5 ระดับ ได้แก่<br>: มีคะแนนเท่ากับ 5<br>: มีคะแนนเท่ากับ 4<br>: มีคะแนนเท่ากับ 3                      | หมาะสมและเทิดประโยชน์แท่ผู้เข้าร่วม |  |  |  |  |  |  |
| สถาบันเกษตราธิการ ขอความร่<br>ครงการ จึงขอความกรุณาจากท่า<br><u>าอนที่ 1</u> ความคิดเห็นต่อวิทย<br><mark>ำใช้แจง</mark><br>ารุณาเลือกตัวเลือกหน้าข้อความที่         | วมมีอจากท่านตอบแบบประเบินผลวิทยากร โดยมีวัต<br>เนโปรดตอบตามความเป็นจริง<br><b>Ins</b><br>ตรงกับความคิดเห็นของท่าน ระดับความพึงพอใจแบ                                                                   | าประสงค์เพื่อพัฒนาและปรับปรุงกระบวนการเรียนรู้ให้แ<br>งออกเป็น 5 ระดับ ได้แก่<br>: มีคะแบนเท่ากับ 5<br>: มีคะแบนเท่ากับ 4<br>: มีคะแบนเท่ากับ 3<br>: มีคะแนนเท่ากับ 2 | หมาะสมและเกิดประโยชน์แท่ผู้เข้าร่วม |  |  |  |  |  |  |

| 1. วิทยากรมีความรู้ ความสามารถเหมาะสมกับหัวข้อที่บรรยาย                          | ۲      | 0 | 0 | 0 | 0 |
|----------------------------------------------------------------------------------|--------|---|---|---|---|
| 2. การจัดลำดับความสัมพันธ์ของเนื้อหาวิชา                                         | ۲      | 0 | 0 | 0 | 0 |
| 3. การสรุปเนื้อหาประเด็นสำคัญช่วยให้เข้าใจได้ง่ายขึ้น                            | ۲      | 0 | 0 | 0 | 0 |
| 4. การทำหนดรูปแบบ/กิจกรรมมีความเหมาะสม                                           | ۲      | 0 | 0 | 0 | 0 |
| 5. การใช้เอกสาร สื่อประกอบการบรรยาย และอุปกรณ์ในการบรรยายมีความครบ<br>ถ้วนชัดเจน | ۲      | 0 | 0 | 0 | 0 |
| 6. ความเหมาะสมของบุคลิกภาพ                                                       | ۲      | 0 | 0 | 0 | 0 |
| <u>ตอนที่ 2</u> ข้อคิดเห็นและข้อเสนอแนะสำหรับวิทยากร<br><sub>ดีมาก</sub>         |        |   |   |   |   |
| อบครบทกข้อ เสร็จแล้วกคบันทึก 🔶 🗸                                                 | ยกเลิก |   |   |   | , |

# คู่มือการลาฝึกอบรม

# คู่มือการถาฝึกอบรม สำหรับผู้ใช้

1. เข้าสู่ระบบ ด้วยเลขประจำตัวประชาชน และรหัสผ่าน

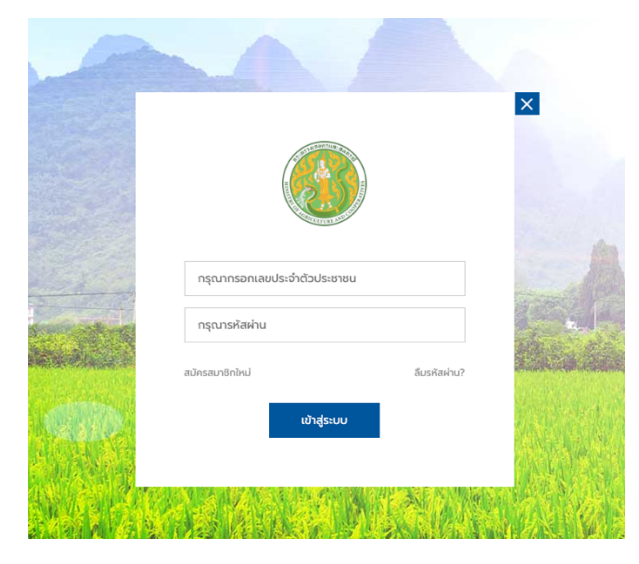

2. ไปที่เมนูสมาชิก → คลิก ประวัติการลาการฝึกอบรม

|        | โครงการฝึกอบรม | แบบทดสอบ | ทุนการศึกษา | E-LEARNING | สมาชิก       | ออกจากระบบ            |
|--------|----------------|----------|-------------|------------|--------------|-----------------------|
|        |                |          |             |            |              |                       |
|        |                |          |             |            | ประวัติการผึ | ไทอบรม                |
|        |                |          |             |            | ประวัติการส  | เม้ครทุนการศึกษา      |
|        |                |          |             |            | ประวัติการท  | ดสอบ Smart Officer    |
|        |                |          |             |            | ประวัติการท  | ดสอบ Digital Literacy |
| P.C. T |                |          |             |            | ประวัติการท  | ดสอบ Placement Test   |
| N.C.   |                |          |             |            | ประวัติการล  | าการฝึกอบรม           |

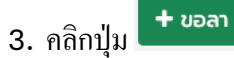

Г

## หลักสูตร นบต.

| ลำดับ | ชื่อหลักสูตร                                           | ลาป่วย<br>(ครั้ง) | ลาทิจส่วนตัว<br>(ครั้ง) | ลากิจราชการ<br>(ครั้ง) | รวมลาทั้งหมด<br>(ครั้ง) | รวมชั่วโมงลาที่อนุมัติ | Action |
|-------|--------------------------------------------------------|-------------------|-------------------------|------------------------|-------------------------|------------------------|--------|
| 1     | นักบริหารการพัฒนาการเกษตรและสหกรณ์ ระดับต้น รุ่นที่ 60 | 0                 | 0                       | 0                      | 0                       | · · ->                 | + ขอลา |

จากนั้นกรอกข้อมูล และกดปุ่มบันทึก

- เลือกหลักสูตรที่ต้องการลา
- กรอกเลขประจำตัว/เลขที่
- เลือกรูปแบบการลา(ลาป่วย, ลากิจส่วนตัว,ลากิจราชการ)
- เลือกวันที่และเวลาที่เริ่มลา
- เลือกวันที่และเวลาสิ้นสุดการลา
- กรอกสาเหตุในการลา
- แนบไฟล์เอกสารประกอบการลา(ถ้ำมี)

## รายละเอียดการลา

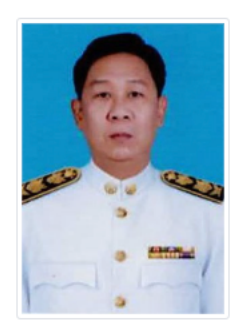

| ชื่อ - นามสกุล *       | วรวิทย์ เกลี้ยงทอง                                                     |              |
|------------------------|------------------------------------------------------------------------|--------------|
| ตำแหน่ง *              | ตำแหน่งในสายงาน                                                        |              |
| สังกัด(กรม) *          | สำนักงานปลัดกระทรวงเกษตรและสหกรณ์                                      |              |
| หลักสูตร *             | กรุณาเลือกหลักสูตร 🗸 🗸                                                 | $\leftarrow$ |
| เลขประจำตัว/เลขที่     | กรุณาทรอกเลขประจำตัว                                                   | +            |
| รูปแบบการลา *          | กรุณาเลือกรูปแบบการลา 🗸 🗸                                              | +            |
| ตั้งแต่วันที่และเวลา * | dd/mm/yyyy:                                                            | -            |
| ถึงวันที่และเวลา *     | dd/mm/yyyy:                                                            | +            |
| สาเหตุในการลา *        | กรุณาทรอกสาเหตุในการลา                                                 |              |
|                        |                                                                        |              |
| หลักฐานการลา(ถ้ามี)    | แนบหลักฐาน <b>๒ เลือก</b> รองรับไฟล์ JPG, PNG, GIF และ PDF เท่านั้น! < | -            |

บันทึกข้อมูล

# สามารถดูประวัติการถาของตัวเองได้ โดยกดที่ปุ่ม 🗖 จ และสามารถกดพิมพ์เอกสารได้ โดยกดที่ปุ่ม 🕒

หลักสูตร นบต.

| ลำดับ     |                           | ชื่อหลักสูตร                                |                                                                             |                                 | ลาทิจส่วนตัว<br>(ครั้ง)                           | ลากิจราชการ<br>(ครั้ง)                 | รวมลาทั้งหมด<br>(ครั้ง)   | รวมชั่วโม                              | งลาที่อนุมัติ | Action      | ı       |
|-----------|---------------------------|---------------------------------------------|-----------------------------------------------------------------------------|---------------------------------|---------------------------------------------------|----------------------------------------|---------------------------|----------------------------------------|---------------|-------------|---------|
| 1         | นักบริหารการพัฒนาก        | การเกษตรและสหกรณ์ ระดับต้น รุ่นที่ 60 4 1 0 |                                                                             |                                 |                                                   | 0                                      | 5                         | 2 วัน 1 ชั่วโมง 30 นาที                |               | 🔲 ດູ 🕇 ນອລາ |         |
|           |                           |                                             |                                                                             |                                 |                                                   |                                        |                           |                                        |               |             |         |
| 🔳 ປຣະວັຕັ | เการลาฝึกอบรม : นักบริหา: | รการพัฒนาการ                                | เกษตรและสหกรณ์ ระดับต้น รุ่นที่                                             | 60                              |                                                   |                                        |                           |                                        |               |             |         |
| 4.0.      | 8. d.t                    |                                             |                                                                             |                                 | and a second                                      | a.a.d                                  |                           |                                        |               |             | de e la |
| 1         | 22 a.n. 2567, 11:32 u.    | ลาป่วย                                      | ก้องเสียเนื่องจากอาหารเป็นพิษ                                               |                                 | 22 ส.ค. 2567, 13:00 น.                            | 22 ส.ค. 256                            | 57, 16:30 u.              | 3 ชั่วโมง                              | อนุมัติ       | -           | wow     |
| 2         | 22 a.n. 2567, 11:33 u.    | ลาป่วย                                      | ท้องเสียเนื่องจากอาหารเป็นพิษ                                               |                                 | 23 ส.ค. 2567, 09:00 น.                            | 2567, 09:00 u. 23 a.e. 2567, 16        |                           | 1 đu                                   | búja          |             |         |
| 3         | 4 n.e. 2567. 09:55 u.     | ลาป่วย                                      | ปวดหัว                                                                      |                                 | 4 ก.ย. 2567. 10:00 น.                             | 7 10:00 11 4 041 2567 16:30 11         |                           | 5 ชົ່ວໂມຈ                              | ໃນ່ອນນິຕິ     |             | •       |
|           |                           |                                             |                                                                             |                                 |                                                   |                                        |                           |                                        |               | ĥ           |         |
| 4         | 4 n.e. 2567, 10:07 u.     | ลาปวย                                       | υραπον                                                                      |                                 | 4 n.e. 2567, 10:30 u.                             | 4 n.u. 256                             | 7, 14:00 u.               | 2 ช่วไมง 30 นาท                        | puhe          | -           | ₽       |
| 5         | 4 ก.ย. 2567, 13:56 น.     | ลาทิจส่วนตัว                                | หมอนัด                                                                      |                                 | 4 n.e. 2567, 14:00 u.                             | 4 n.u. 256                             | 7, 16:30 u.               | 2 ชົ່ວໂມຈ                              | эцйต          |             | ₽       |
|           |                           |                                             |                                                                             |                                 |                                                   |                                        |                           |                                        |               |             | Ūa      |
|           |                           |                                             |                                                                             |                                 |                                                   |                                        |                           |                                        |               |             |         |
|           |                           |                                             |                                                                             |                                 |                                                   |                                        |                           |                                        |               | ŕ           |         |
|           | 📃 ใบลา                    |                                             | 1 / 1                                                                       | -                               | 100% +                                            | 1 🖸 🕎                                  |                           |                                        | ± 🖶 🗄         |             |         |
|           |                           |                                             |                                                                             |                                 |                                                   |                                        |                           |                                        | _             |             |         |
|           |                           |                                             |                                                                             |                                 |                                                   |                                        |                           |                                        |               |             |         |
|           |                           |                                             |                                                                             |                                 |                                                   |                                        |                           |                                        |               |             |         |
|           |                           |                                             |                                                                             |                                 | and the second                                    |                                        |                           |                                        |               |             |         |
|           |                           |                                             |                                                                             |                                 | and                                               |                                        |                           |                                        |               |             |         |
|           |                           |                                             |                                                                             | -                               | 21 10 >                                           |                                        |                           |                                        |               |             |         |
|           |                           |                                             |                                                                             |                                 | Cara                                              |                                        |                           |                                        |               |             |         |
|           |                           |                                             |                                                                             |                                 | All and a second                                  |                                        |                           |                                        |               |             |         |
|           |                           |                                             |                                                                             |                                 | ใบลา                                              |                                        |                           |                                        |               |             |         |
|           |                           |                                             | นักบริหารกา                                                                 | รพัฒนาการ                       | เกษตรและสหกรเ                                     | น์ ระดับต้น รุ่นที่ (                  | 60                        |                                        |               |             |         |
|           |                           |                                             |                                                                             |                                 |                                                   |                                        | เขียนที่                  |                                        | _             |             |         |
|           |                           |                                             |                                                                             |                                 |                                                   |                                        | วันที่ <u>05</u> เดือา    | ม <u>กันยายน</u> พ.ศ.                  | _2567_        |             |         |
|           | เรื่อง                    | ขออนุญาต ลา                                 | การฝึกอบรม                                                                  |                                 |                                                   |                                        |                           |                                        |               |             |         |
|           | เรียน                     | ผู้อำนวยการส                                | ถาบันเกษตราธิการ                                                            |                                 |                                                   |                                        |                           |                                        |               |             |         |
|           |                           | *                                           | *                                                                           |                                 |                                                   |                                        |                           |                                        |               |             |         |
|           | บ้าน                      | าพเจา <u>วรวิทย เ</u><br>แถวรยึดอนรมหลั     | <u>กลียงทอง</u> เลขประจำตัว <u>2</u> ตำแห<br>กระระ มักปรีหวรการพัฒนาการเกษต | านง <u>ตำแหนง</u><br>≈รและสหอรถ | <u>งในสายงาน</u> สังกัด _<br>โระดับต้น รุ่มชี่ 60 | สำนักงานปลัดกระทร<br>ขออว ( 🖌 ) ป่วย ( | ) ถือสวมตัว () รวร        | -                                      |               |             |         |
|           | เนื่องจา                  | าก <u>ท้องเสีย</u>                          |                                                                             | 14441041711144                  | A NEW DATA YAN DO                                 | 00611(♥)030 (                          | 1100120012 ( ) 211        | ,,,,,,,,,,,,,,,,,,,,,,,,,,,,,,,,,,,,,, |               |             |         |
|           | ตั้งแต่วั                 | ันที่ <u>05</u> เดือน <u>เ</u>              | <u>วันยายน</u> พ.ศ. <u>2567</u> เวลา <u>09:00 เ</u>                         | <u>น.</u> ถึงวันที่ <u>0</u>    | <u>5</u> เดือน <u>กันยายน</u> ห                   | พ.ศ. <u>2567</u> เวลา <u>12</u>        | 2:00 u.                   |                                        |               |             |         |
|           | มีกำหน                    | มด <u>3 ชั่วโมง</u>                         |                                                                             |                                 |                                                   |                                        |                           |                                        |               |             |         |
|           |                           |                                             |                                                                             |                                 |                                                   |                                        |                           |                                        |               |             |         |
|           | ສດີທີ່ກາ                  | รลาระหว่างการผ                              | ใกอบรมครั้งนี้                                                              |                                 |                                                   |                                        |                           |                                        |               |             |         |
|           | ประ                       | ะเภทลา                                      | ลามาแล้ว                                                                    | ลาครั้งนี้                      | 501                                               | แป็น                                   |                           |                                        |               |             |         |
|           | a                         | าป่วย                                       | 1 วัน 5 ชั่วโมง 30 นาที                                                     | 3 ชั่วโมง                       |                                                   |                                        | າວແສດສ                    | าวามบับกือ                             |               |             |         |
|           | กิจเ                      | ส่วนตัว                                     | 2 ชั่วโมง                                                                   |                                 | 2 ວັນ 4 ชั่ว                                      | โมง 30 นาที                            | COMMIN                    |                                        |               |             |         |
|           | 51                        | ขการ                                        |                                                                             |                                 |                                                   |                                        | ( <u>วรวิทย</u> ์         | <u>เกลี้ยงทอง )</u>                    |               |             |         |
|           |                           |                                             |                                                                             |                                 |                                                   |                                        |                           |                                        |               |             |         |
|           |                           |                                             |                                                                             |                                 |                                                   |                                        |                           |                                        |               |             |         |
|           |                           | ลงชื่อ                                      | ผู้ตรว                                                                      | จสอบ                            |                                                   | <u>ความเห็นขอ</u>                      | <u>งผู้อำนวยการสถาบัน</u> | <u>กษตราะิการ</u>                      |               |             |         |
|           |                           | (                                           | )                                                                           |                                 |                                                   |                                        | () ทราบ                   |                                        |               |             |         |
|           |                           |                                             |                                                                             |                                 |                                                   |                                        |                           |                                        |               |             |         |
|           |                           |                                             |                                                                             |                                 |                                                   |                                        |                           |                                        |               |             |         |
|           |                           |                                             |                                                                             |                                 |                                                   | 2                                      |                           |                                        |               |             |         |
|           |                           |                                             |                                                                             |                                 |                                                   | ลงชื่อ                                 |                           | ·····                                  |               |             |         |
|           |                           |                                             |                                                                             |                                 |                                                   | (                                      |                           | )                                      |               |             |         |
|           |                           |                                             |                                                                             |                                 |                                                   |                                        |                           |                                        |               |             |         |
|           |                           |                                             |                                                                             |                                 |                                                   |                                        |                           |                                        |               |             |         |